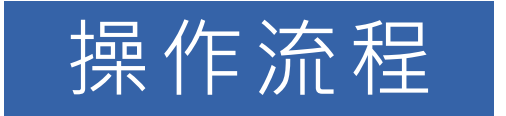

## 湖北省技术合同认定登记系统

武汉技术市场协会 2023年5月8日

本操作流程以在武汉技术市场协会登记站办理合同登记的单位为例编制

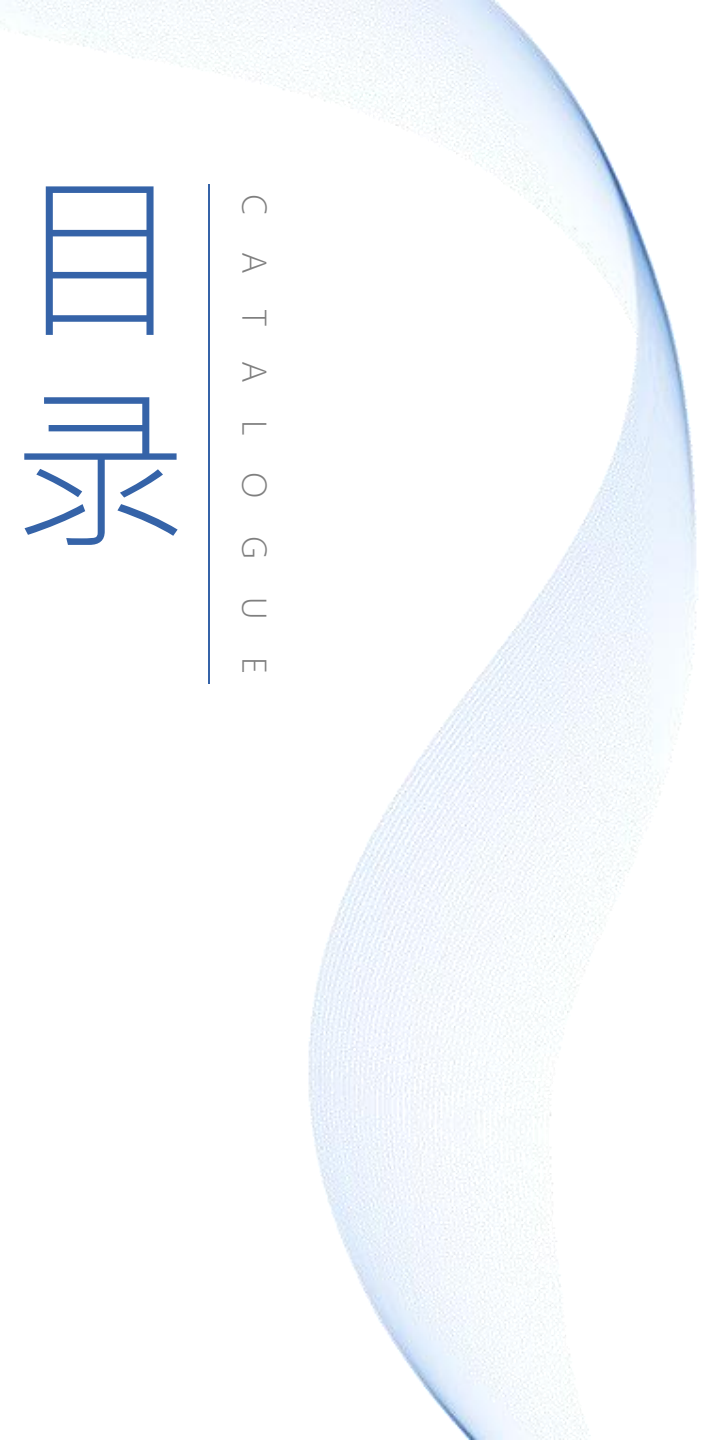

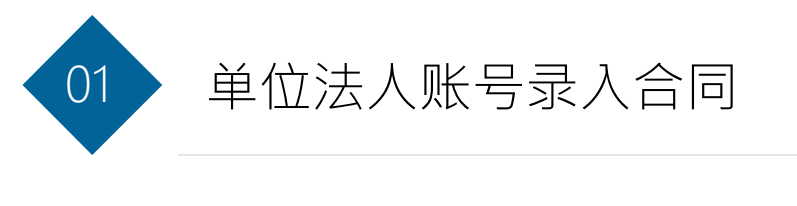

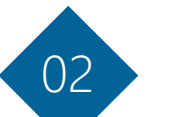

## 使用个人账号录入单位合同

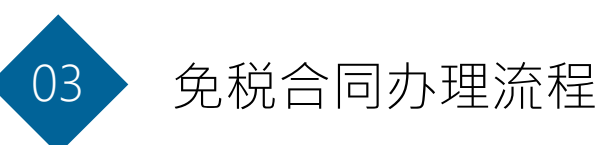

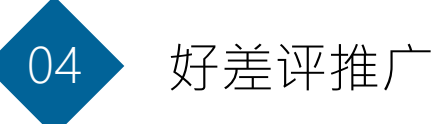

## 单位法人账号录入合同

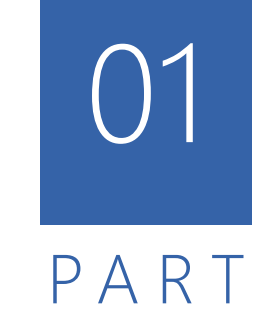

## 登录"湖北政务服务网"

#### ▶ 网址: http://zwfw.hubei.gov.cn/

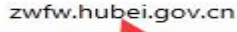

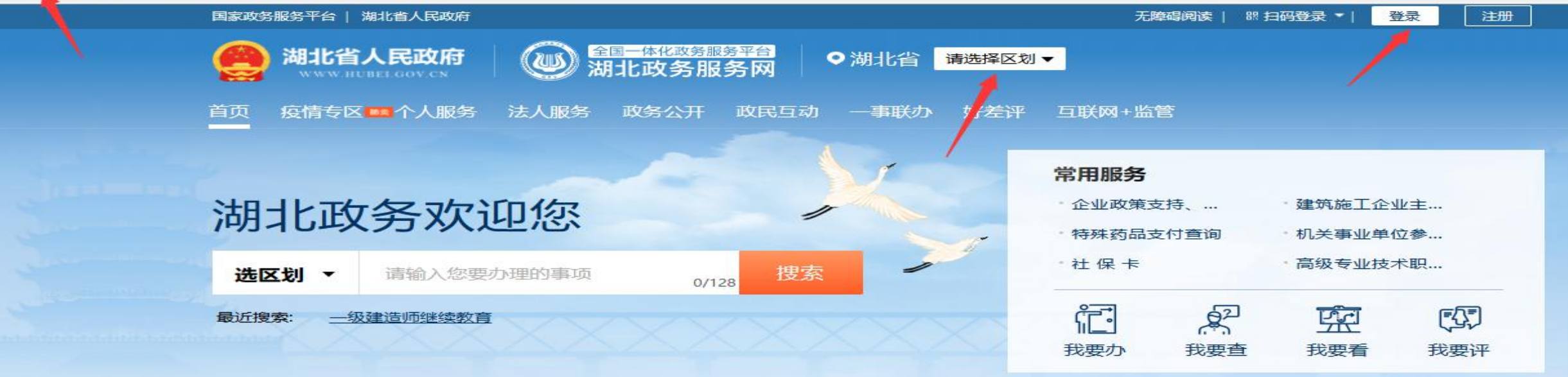

| 特色专区                           | 查看更多〉               | 特色服务             | 查看更多〉          |
|--------------------------------|---------------------|------------------|----------------|
|                                |                     | 教育培训服务           | 便民特色服务         |
| 助残专区                           | 敬老爱老专区。             | 社会组织年度检查         | 湖北省企业职工养老保险信息系 |
| 弱有所扶,面向残疾人,提供<br>康复、补贴、惠残就业、证… | 养老资格认证、老年人优待证<br>办理 | 湖北省职业技能培训信息管理系   | 网上公安           |
|                                |                     | - 职业资格及专项能力证书申请专 | 湖北省公共资源交易服务    |

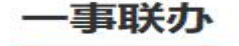

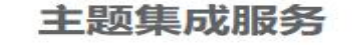

## 单位法人账号登录

> 选择"法人登录",账号为单位统一社会信用代码

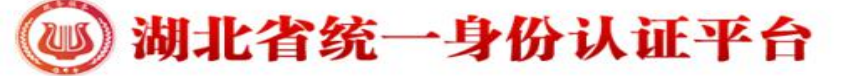

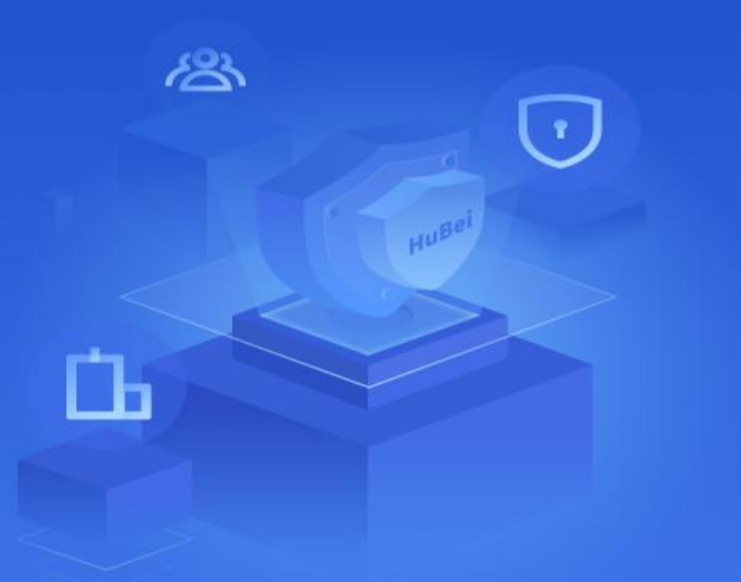

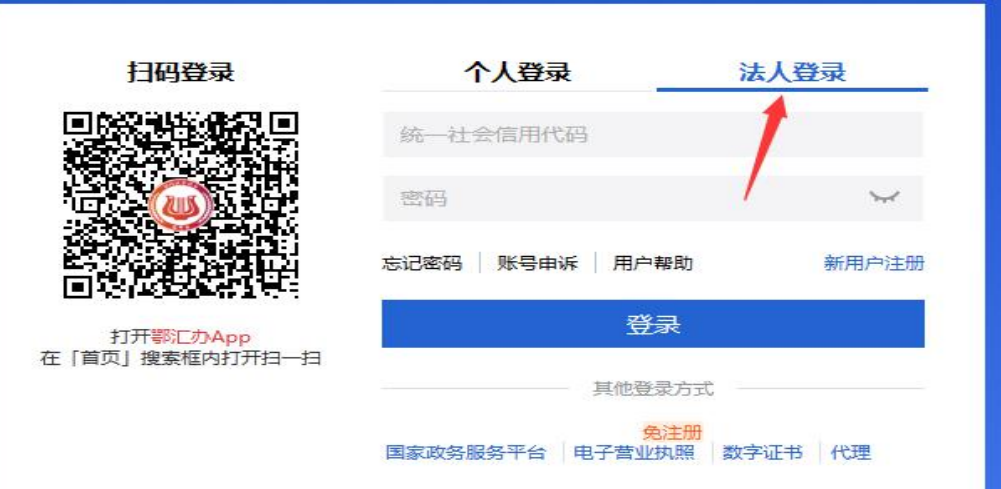

权威认证 一号通行

## 办理路径

▶ 选择"湖北省-武汉市-市科技局-技术合同认定登记(部门事项)-在线办理"

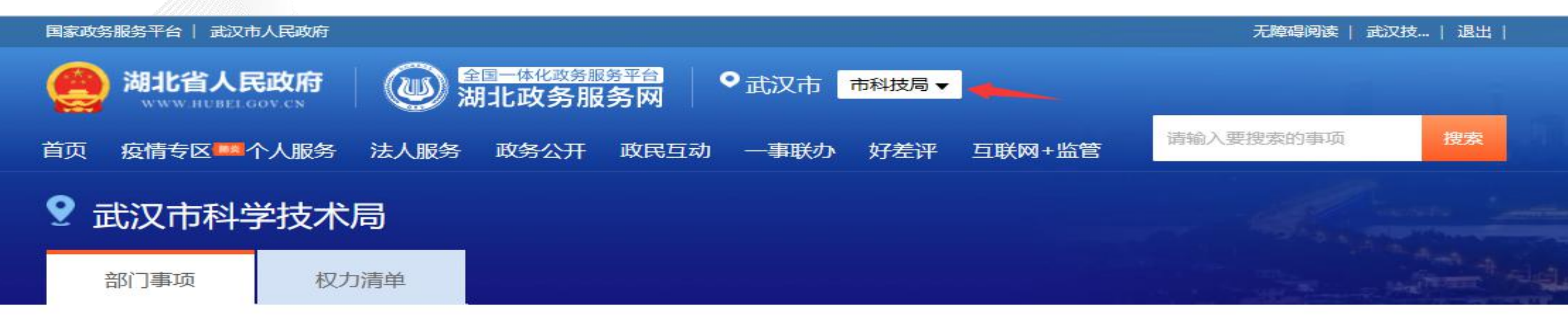

#### 部门事项

| 实施清单       | 业务办理项      | □可在线办理          |
|------------|------------|-----------------|
| 科技成果登记     | 科技成果登记     | 咨询   收藏   在线办理  |
| 技术合同认定登记   | 技术合同认定登记   | 咨询   已收藏   在线办理 |
| 技术咨询合同认定登记 | 技术咨询合同认定登记 | 咨词   收藏   在线办理  |
| 技术转让合同认定登记 | 技术转让合同认定登记 | 咨词   收藏   在线办理  |

## 登录"湖北省技术合同认定登记系统"

#### ▶ 左边功能模块选择"技术合同登记"

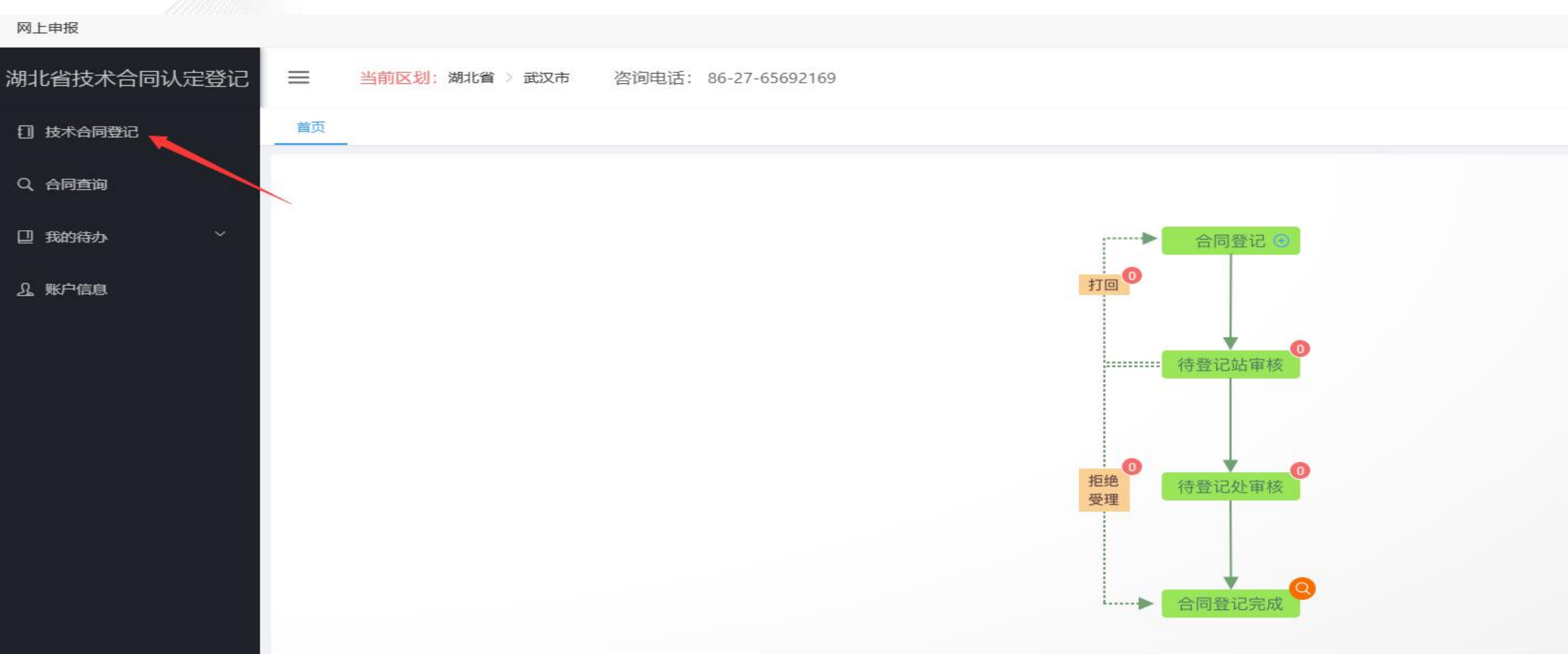

## 技术合同登记

▶ 武汉市企业申报类型只能为"卖方申请",卖方为境外企业(包括港澳台地区)的选择"买方申请"。

▶ 审核登记站选择 "武汉技术市场协会技术合同登记站",地址:汉口发展大道164号武汉科技大厦615,电话:027-65692223。

▶ 合同信息录入完成后,上传合同或项目批复"原件"扫描件,登记站审批;未上传合同的需要提供一份复印件和一份原件至登记站审批。

| 网上申报       |       |                                          |                                                                                                    |            |           | 网上申报          |                |                                                                |               |             |
|------------|-------|------------------------------------------|----------------------------------------------------------------------------------------------------|------------|-----------|---------------|----------------|----------------------------------------------------------------|---------------|-------------|
|            | 19    |                                          |                                                                                                    |            |           | 湖北省技术合同认定登记   | ➡ 当前区划:湖北省 > 」 | 武汉市 咨询电话: 86-27-65692169                                       |               |             |
| 批省技术合同认定登记 | ■ 当前四 | <mark>区划</mark> :湖北省 > 武                 | 双市 咨询电话: 86-27-65692169                                                                                                    |            |           | 11 技术合同登记     | 首页 技术合同登记 单    | 单位合同登记 ×                                                       |               |             |
| 〕 技术合同登记   | 首页 技/ | 村田 村田 村田 村田 村田 村田 村田 村田 村田 村田 村田 村田 村田 村 | 位合同登记 ×                                                                                                    |            |           | Q、合同查询        | *知识产权:         | 请选择如识产权                                                        |               |             |
|            | -     | 2                                        |                                                                                                    |            |           | □ 我的待办 >      | 含专利数量:         |                                                                | 含发明专利数量:      |             |
| 2、合同查询     | 登记信息  |                                          |                                                                                                    |            |           | <u>引</u> 账户信息 | 其中含实用新型专利数量:   |                                                                | 其中含外观设计专利数量:  |             |
| 』我的待办 ~    |       | *项目名称:                                   | 请输入项目名称                                                                                                    |            |           |               | *技术领域:         | 请选择 技术领域                                                       |               |             |
|            |       |                                          |                                                                                                    |            |           |               | * 社会经济目标:      | 调选择社会经济目标                                                      | *技术服务的国民经济行业: | 请选择技术服务的国民的 |
| 3.账户信息     |       | *合同类型:                                   | ○ 技术开发 ○ 技术转让 ○ 技术服务 ○ 技术咨询 ○ 技术许可                                                                                                    | * () 合同类别: | 请选择合同类别   |               | * 🛛 是否关联交易:    | ○ 是 ○ 否                                                        |               |             |
|            |       | * 0 登记类型:                                | <ul> <li>         受方申请         <ul> <li> </li> <li> </li> <li> </li> <li> </li> <li> </li> <li> </li> <li> </li> <li> </li> <li> </li> <li> </li> <li> </li> <li> </li> <li> </li> <li> </li> <li> </li> <li> </li> <li> </li> <li> </li> <li> </li> <li></li></ul></li></ul> | *项目计划来源:   | 请选择项目计划来源 |               | 课题立项名称:        |                                                                | 课题立项编号:       |             |
|            |       |                                          |                                                                                                    |            |           |               | 科技成果登记部门批准登记号: |                                                                |               |             |
|            |       | ▶ 审核登记站:                                 | 武汉技术市场协会技术台同登记站                                                                                                    |            |           |               | ● 上传技术合同、项目批复: | 点击上传                                                           |               |             |
|            |       |                                          |                                                                                                    |            |           |               |                | 1.上传的文件格式只能是pdf、jpg、gif、png格式,文件数量上限为5个。                       |               |             |
|            |       |                                          |                                                                                                    |            |           |               |                | 2.合同类型为技术开发、转让、许可和合同额500万元及以上的技术服务、咨询合同均需上传相关合同附件,             | 否则不予受理。       |             |
|            |       |                                          |                                                                                                    |            |           |               |                | 3或以市的首向必须上使相关首向附件,当则个于变速。<br>4.技术开发合同都需要上传研发项目经费支出科目明细表并加盖财务章。 |               |             |
|            | 卖方信息  |                                          |                                                                                                    |            |           |               |                |                                                                |               |             |
|            |       | * () 卖方名称:                               | 武汉技术市场协会                                                                                                    |            |           |               |                | B018                                                           | 存 ✓ 提交        |             |
|            |       |                                          |                                                                                                    |            |           |               |                | -8/13                                                          | 12 Martin     |             |

## 使用个人账号录入单位合同

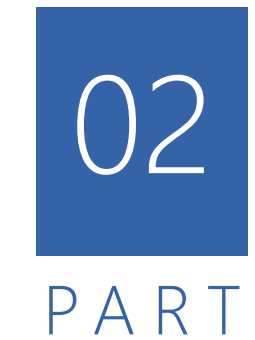

## 登录"湖北省技术合同认定登记系统"

>选择"个人登录",账号为个人身份证号。(路径、事项选择与单位法人账号登录相同)

👜 湖北省统一身份认证平台

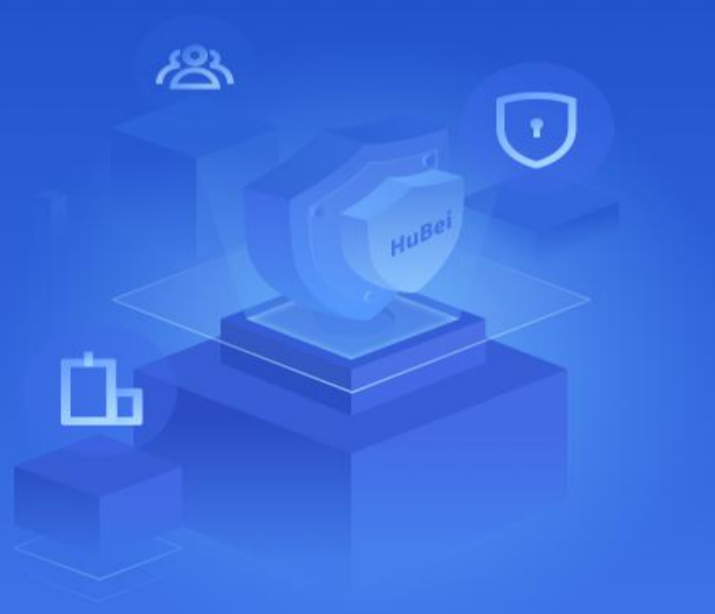

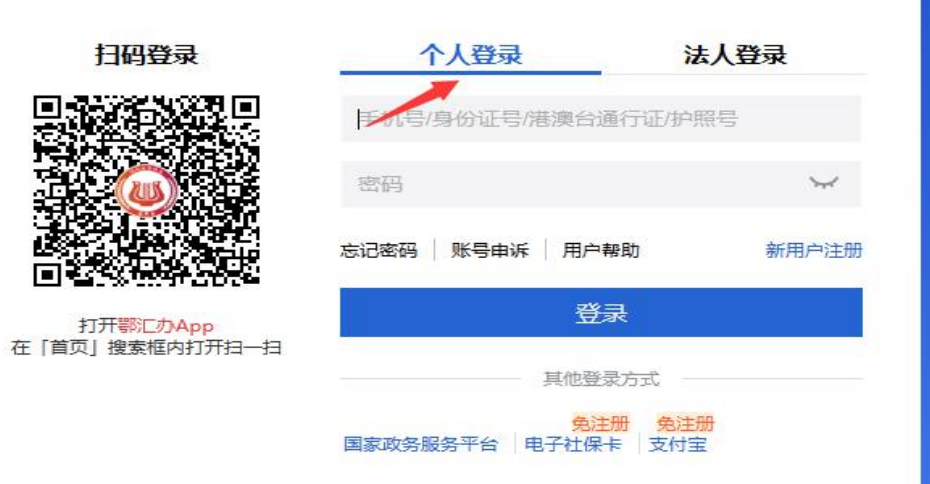

权威认证 一号通行

## 加入单位

▶ 进入系统后,点击"账户信息-申请加入单位"

> 首次绑定单位账号,请先使用该法人单位法人账号登录系统,进入账户信息修改提交,以便系统正确采集单位信息。

| 湖北省技术合同认定登记   |        | 》:湖北省 > 武汉市 咨询电话: 86-27-65692169 |  |
|---------------|--------|----------------------------------|--|
| 1 技术合同登记      | 首页 账户信 |                                  |  |
| Q、合同查询        | 账户信息   |                                  |  |
| □ 我的待办 ~      | 账号:    |                                  |  |
| <u>。</u> 账户信息 | 用户名:   |                                  |  |
|               | 证件号:   |                                  |  |
|               | 手机号:   |                                  |  |
|               | 邮箱:    | 请输入 邮箱                           |  |
|               | 单位名称:  | + 申请加入单位                         |  |

## 申请加入

> 输入单位名称或统一社会信用代码或法人,点击"查询",选择要加入的单位,点击"申请加入"。

> 等待单位管理员审核。

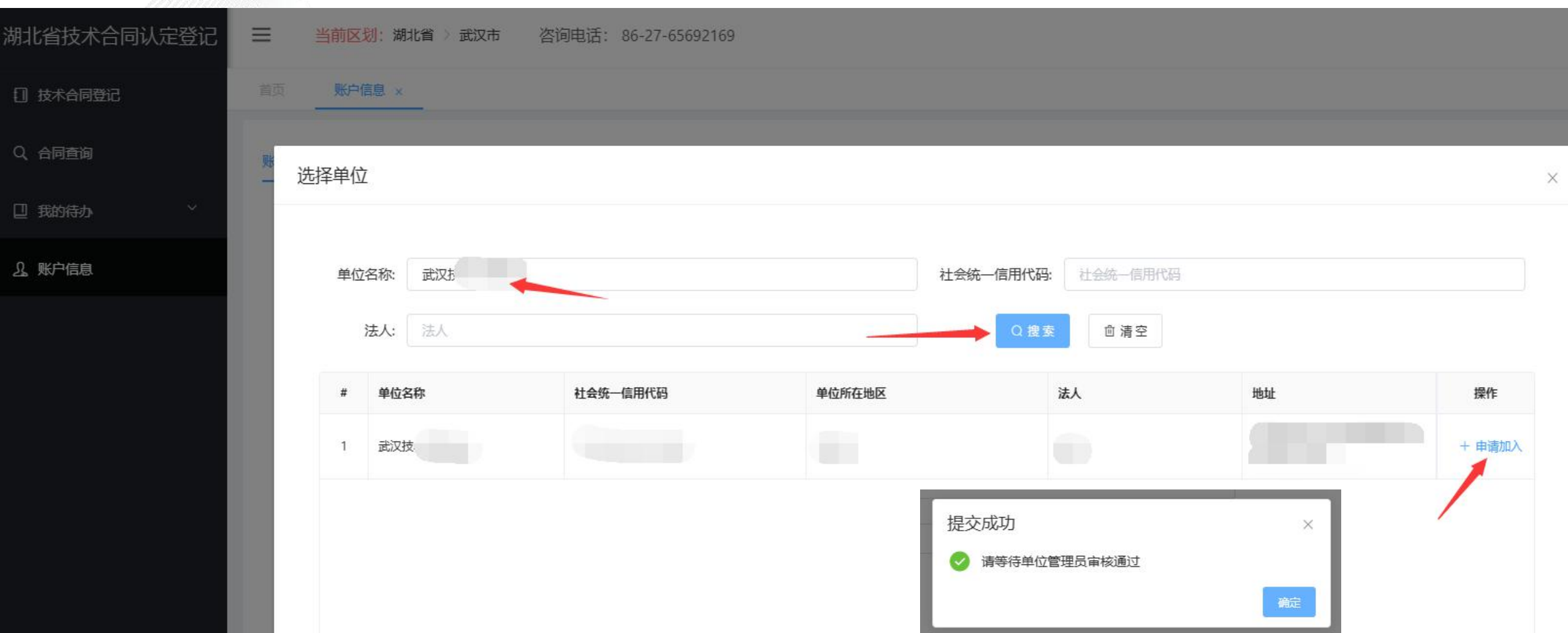

### 单位管理员登录

#### > 网址: https://htrd.hbstd.gov.cn/

- ▶ 单位管理员账号:统一社会信用代码-admin
- > 初始密码: 联系武汉技术市场协会登记站领取, 联系电话: 027-65692223

#### 湖北省技术合同认定登记系统 | 统一身份认证

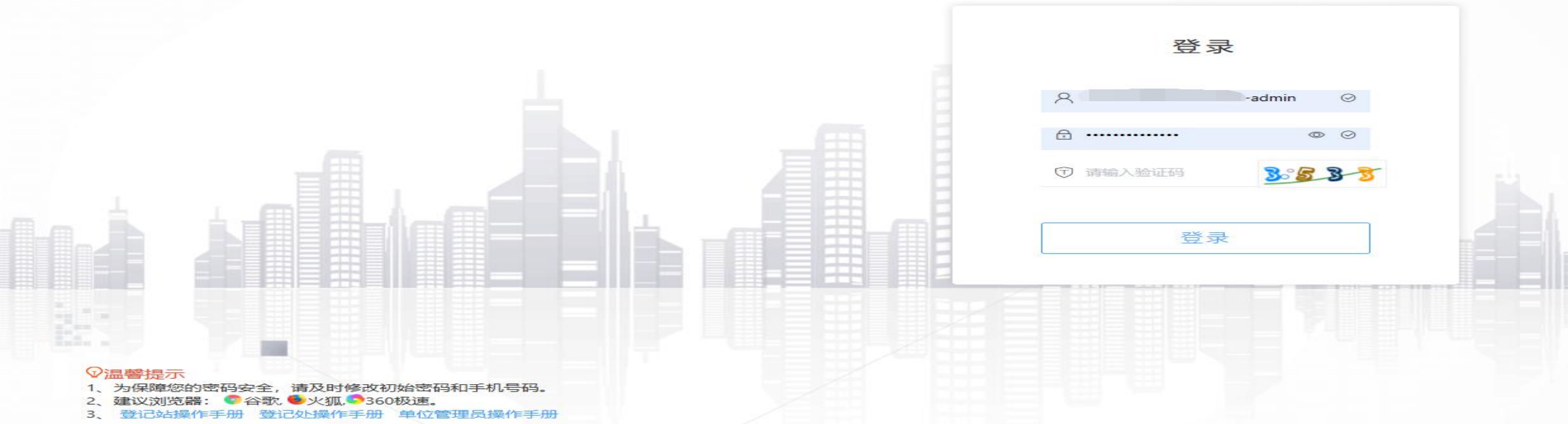

用户审核

#### > 单位管理员对申请加入个人进行"审核"

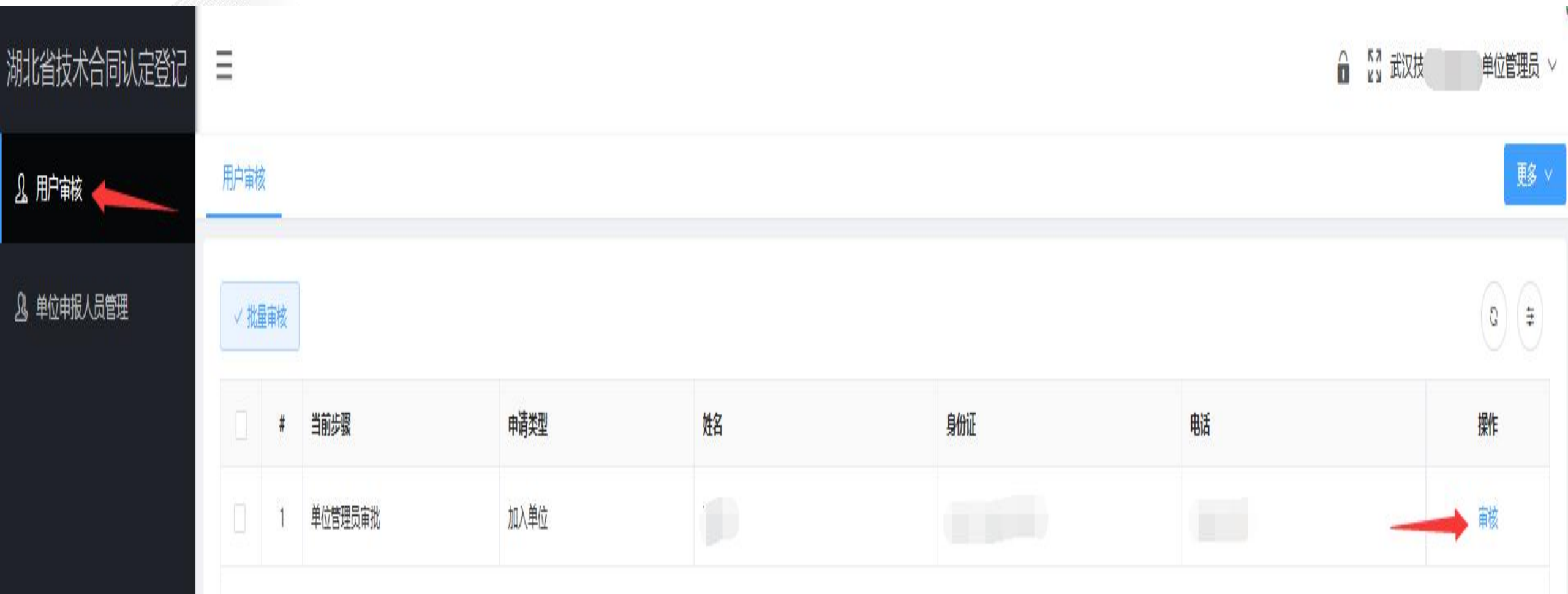

## 人员信息核实

▶ 个人信息核实无误后点击"同意"加入单位,不同意加入点击"驳回"。

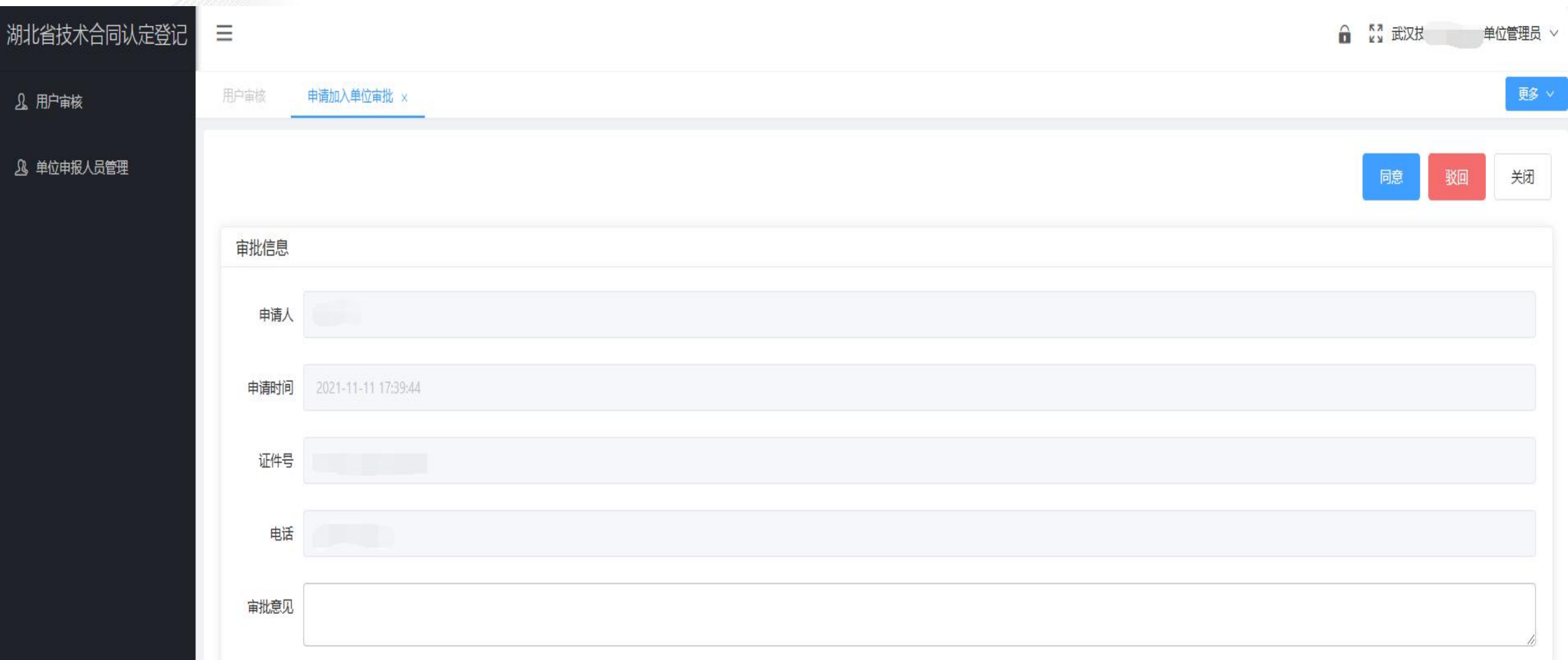

## 个人账号录入单位合同

> 使用个人账号登录系统。进入"单位合同登记",录入加入单位合同信息,操作与单位法人账号录入合同相同。

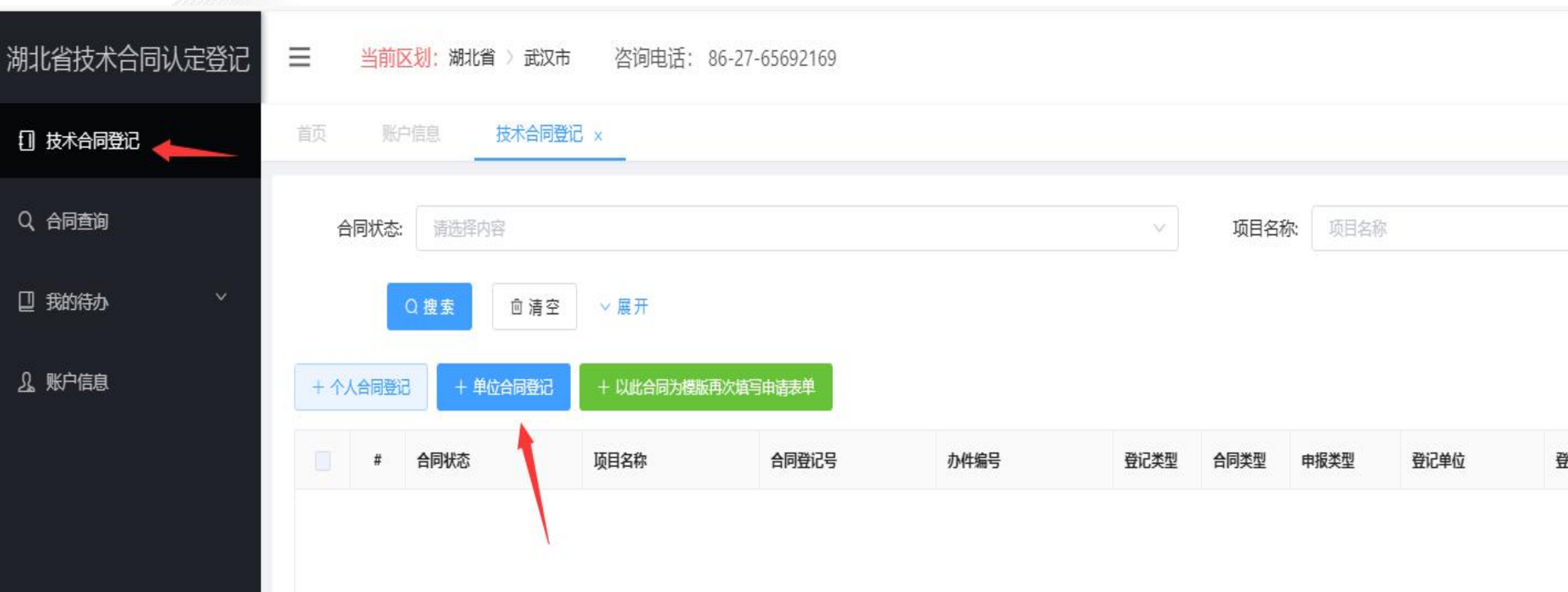

## 个人解除加入

▶ 单位管理员审核通过后,在个人"账户信息"中可查看到加入单位名称及单位信息。
 ▶ 需要解除加入单位可点击"申请离开单位",申请离开也需要单位管理员审核。

| 湖北省技术合同认定登记    | ■ 当前区线 | J: 湖北省 > 武汉市 答询电话: 86-27-65692169 |
|----------------|--------|-----------------------------------|
| ① 技术合同登记       | 首页账户信  |                                   |
| Q、合同查询         | 账户信息   |                                   |
| □ 我的待办 ~       | 账号:    |                                   |
| <u>身</u> 、账户信息 | 用户名:   |                                   |
|                | 证件号:   |                                   |
|                | 手机号:   |                                   |
|                | 邮箱:    | 请输入 邮箱                            |
|                | 单位名称:  | 武汉技术市场协会 查看单位信息 申请离开单位            |

## 单位移除个人

> 单位管理员在"单位申报人员管理"中可直接移除个人申报用户。

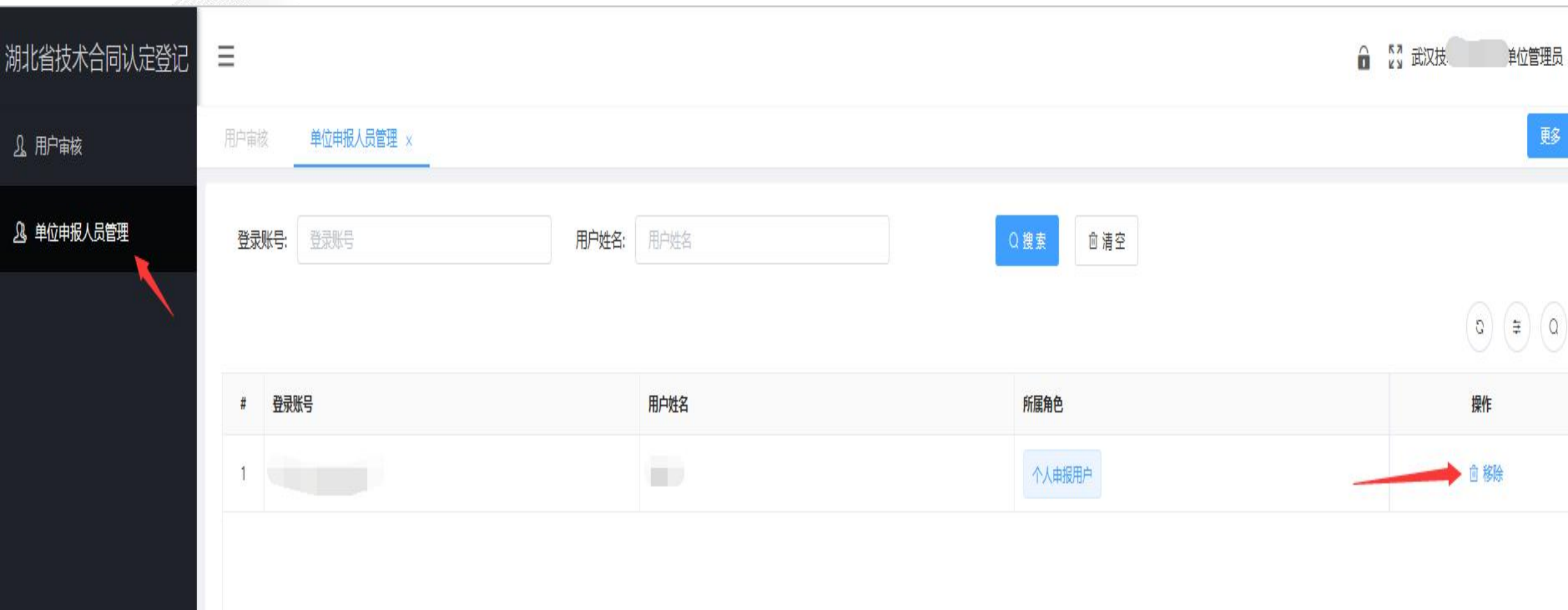

## 免税合同办理流程

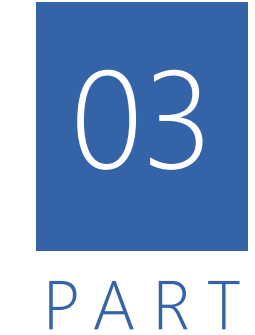

经认定登记的技术开发、技术转让合同,且开具增值税普票 的可以享受增值税减免税收优惠。办理流程:

- 01 【合同报送】登记站或当事人将《技术合同信息表》、 合同原件及相关附件资料寄送武汉市登记处(市科技 局转化中心市场部)。
- 02 【合同审核】武汉市登记处审核合同,可根据需要通 知当事人补充相关资料。

03 【打印核定单】当事人登录"武汉市技术合同认定服务平台"打印技术性收入核定证明单,开具免税增值税普通发票,享受政策。

04

【上传资料】当事人减税办理完成后,再次登录"武 汉市技术合同认定服务平台"上传发票及银行进账单。

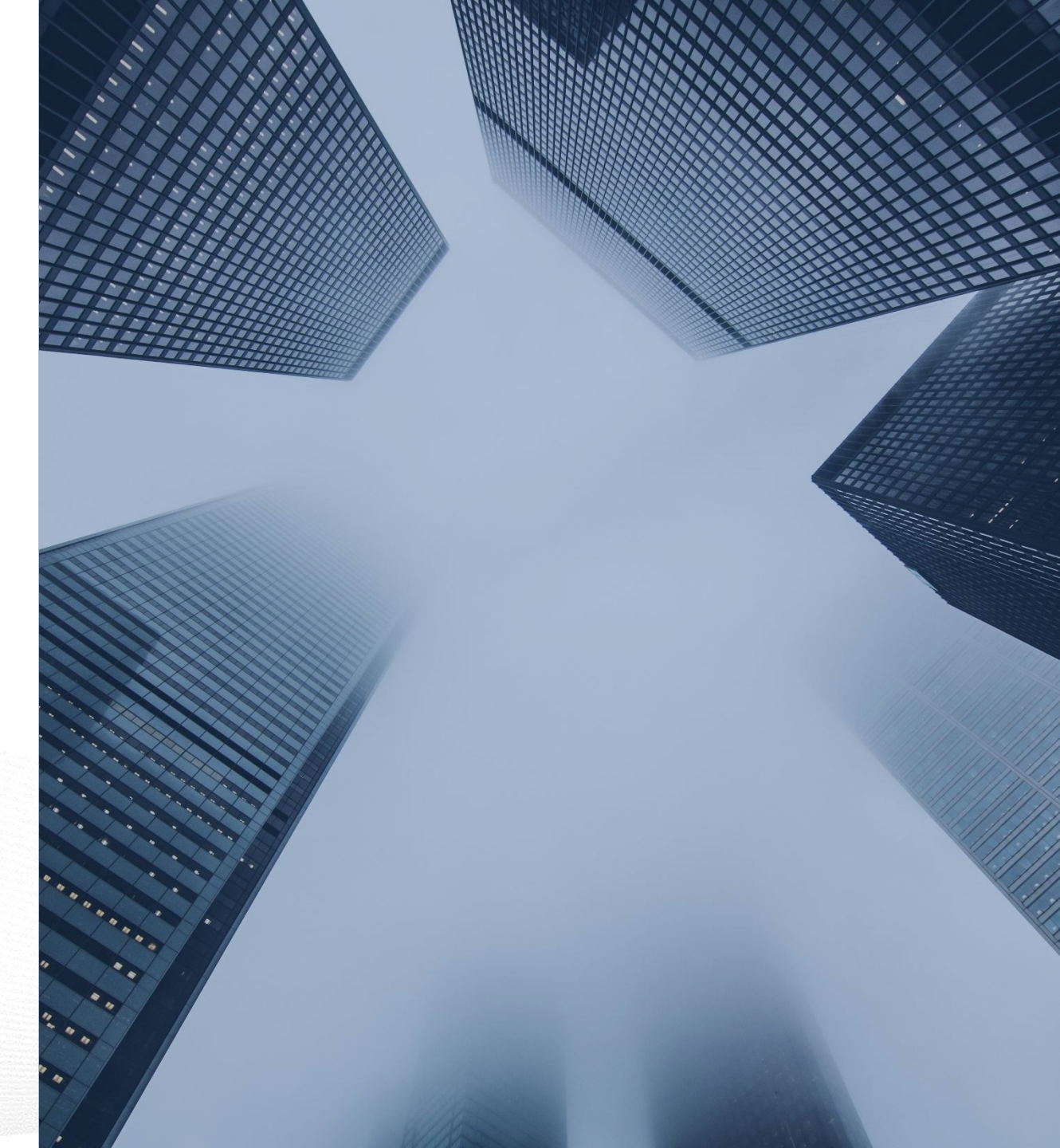

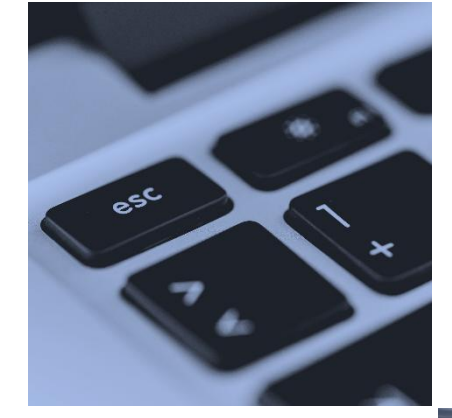

#### ▲ 注意事项

 "武汉市技术合同认定服务平台"网址:http://58.48.136.133:81/login.html 需办理税收优惠的合同由登记站或当事人将《技术合同信息表》、
 合同原件及相关附件资料寄送至市科技成果转化中心技术市场部办理。
 地址:汉口发展大道164号武汉科技大厦1410A室
 收件人:丁璞
 电话:027-65692193

也可寄送至武汉技术市场协会登记站代为递交材料。 地址:汉口发展大道164号武汉科技大厦615室

收件人:覃书玲 电话:027-65692223

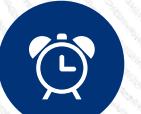

### 相关附件

与合同相关的技术开发内容补充说明、招标合同标书(技术、商 务部分)、外文合同的中文翻译件、涉外合同商务部登记书及数据表、 涉密合同脱密证明、专利证书(专利申请书)、软件著作权证书、植物 新品种权证书、集成电路布图设计登记证书、提成费计算依据等。

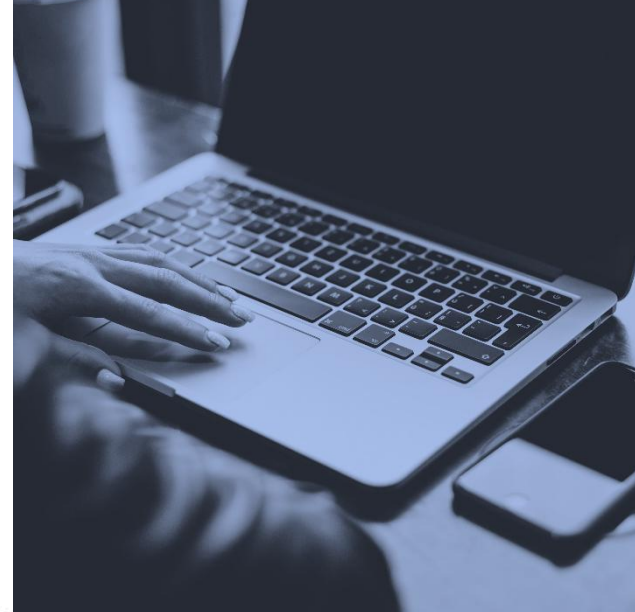

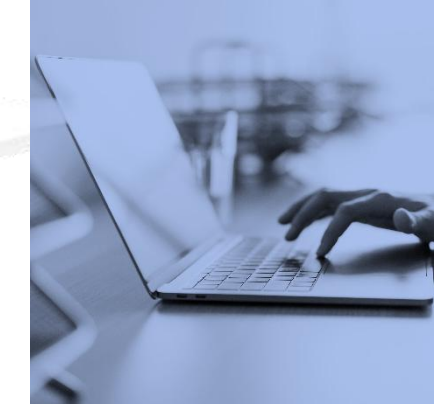

## 好差评推广 04 PART

评 价

▶ 技术合同认定登记事项办结后,请当事人登录湖北政务服务网,进入企业专属空间,在"我的办件"专栏"审批事项"后,点击"评

价",为本次服务做评价。

| 国家政务服务平台   湖北省人民政府                                    | 100 M                                                       | 无障碍           | 融合 " 武汉技…   退出 | 国家政務服务平台 単北省人民政府 7                                                                               | ·如山河波   武文校_   退出 |
|-------------------------------------------------------|-------------------------------------------------------------|---------------|----------------|--------------------------------------------------------------------------------------------------|-------------------|
| ()) <del>全国————————————————————————————————————</del> | 企业专属空间                                                      |               |                | ● 湖北政务服务网 企业专属公问<br>业务理论                                                                         |                   |
| 武汉技术市场协会 🖗                                            | 我的办件列表                                                      | 请输入办件编码       | Q              | 全国一体化在线政务服务平台 "好差评"         名称:技术合同认定登记         办理机构:武汉市科学技术局         请选择整体满意度:                  |                   |
| <b>③</b> 中级认证                                         | 申请时间 办件编码                                                   | 审批事项          | 进度 操作          | 感謝您的评价。您可以在下列预设的理由中进行选择(可以多选),也可以输入其他理由,以帮助相关部门及其工作/<br>额灯APP 续改进服务质量,提高服务水平。                    | 员持                |
| <b>①</b> 我的主页                                         | 2021-06-<br>10 S4211420100010891636F30007060010002021061000 | 01 技术合同认定登记 力 | 着子 评价<br>价     | 一窗受理一次办结       可以先受理后补材料       不用提交证明       智能咨询       可以全程网上办理                                  |                   |
| 💮 我的信息                                                | 2021-06-<br>08 S4211420100010891636F30007060010002021060800 | 02 技术合同认定登记 力 | 查看 评<br>给件 价   | 可以使用手机办理       可以使用手机办理       可以就近办理       ご       可以就近办理       ご       定       近時       服务热情效率高 |                   |
| 🚽 我的评价                                                | 2021-06-<br>08 S4211420100010891636F30007060010002021060800 | 01 技术合同认定登记 力 | 查看评<br>统件 价    | 文字评价: 如您还有其他建议,请在此进行详细评价,最多150个字。(此项为可选)                                                         |                   |
| 我的办件  >                                               | 2021-01-<br>28 S4211420100010891636F30007060010002021012800 | 01 技术合同认定登记 力 | 查看评<br>给件 价    | ▲ 证 码: 请输入验证码 承承 844 回顾部                                                                         |                   |
| 我的办件                                                  | 2021-01-<br>08 S4211420100010891636F30007060010002021010800 | 01 技术合同认定登记 力 | 道看 评价          | ·                                                                                                |                   |

# THANK YOU

联系我们: 武汉技术市场协会 汉口发展大道164号武汉科技大厦615 电话: 027-65692223